## HƯỚNG DẪN CÀI ĐẶT K12ONLINE TRÊN ĐIỆN THOẠI THÔNG MINH

## 1. Các máy sử dụng hệ điều hành Android

Bước 1: Mở ứng dụng CH Play (Play Store) => Tìm kiếm với từ khoá K12Online

**Bước 2:** Chọn ứng dụng có logo K12Online do đơn vị phát hành là Viettel Business Solutions Corporation và nhấn **Cài đặt (Install)** để thực hiện cài đặt về máy.

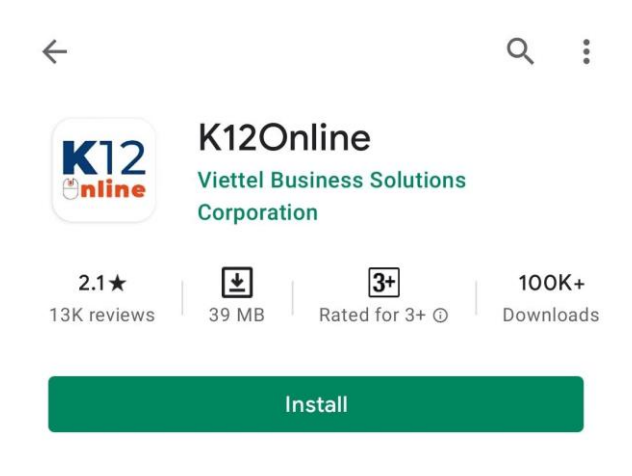

## 2. Các máy sử dụng hệ điều hành iOS

Bước 1: Mở ứng dụng App Store => Tìm kiếm với từ khoá K12Online

**Bước 2:** Chọn ứng dụng có logo K12Online do đơn vị phát hành là Viettel Information and Communication Technology Solutions và nhấn **Get (Tải về)** để thực hiện cài đặt về máy.

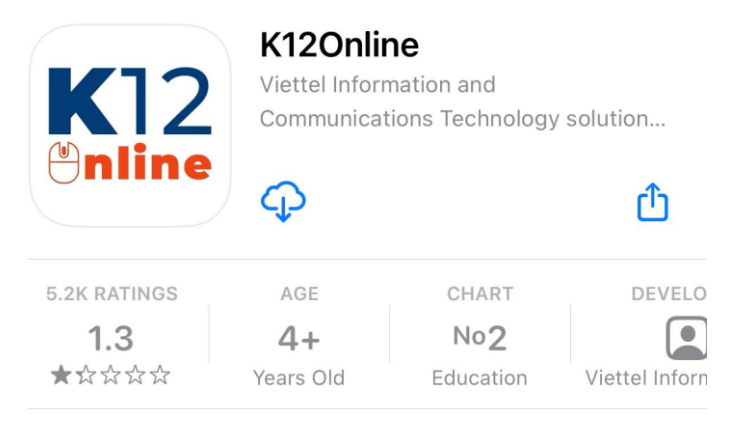